## eTenure - Submitting your Portfolio for review in OnBase

- 1. Navigate to My Tri-C Space
  - a. Click the menu in the top left corner
  - b. Choose "Discover"
  - c. Navigate to the One Record / OnBase card

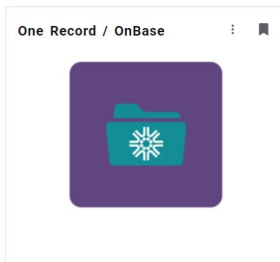

- 2. Navigate in OnBase to the Portfolio Submission
  - a. Top left corner, change the WorkView drop down to New Form × New Form

| DOCUMENT |                                         |
|----------|-----------------------------------------|
|          | Document Retrieval                      |
|          | Custom Queries                          |
|          | New Form                                |
|          | Import Document                         |
|          |                                         |
|          | Batch Indexing                          |
|          | Batch Indexing<br>Documents Checked Out |

b. Choose "FAC" Portfolio Submission

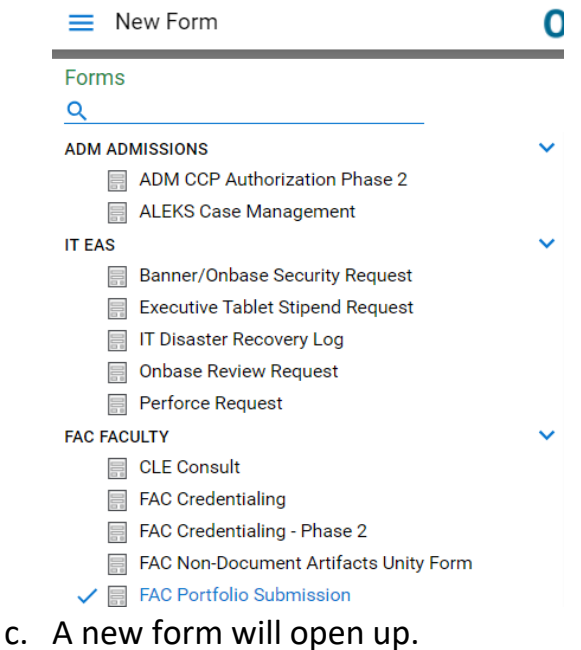

- 3. Form Submission
  - a. The new form will capture your logged-in information. Please confirm all information is correct in the "Faculty Information" section.
  - b. Enter your BrightSpace Tenure Course Site URL. This will be used by the system to provide access to the reviewers to your portfolio course site.
  - c. Enter the email address of the Dean who will be reviewing the portfolio as the first step in the process. If a valid email address is entered, the S# for that individual will autofill.
  - d. Check the box confirming you are ready to submit your portfolio course site for review. This will remove your access to the course site when submitted.

| BrightSpace Tenure Course Site                                                                                                    |
|----------------------------------------------------------------------------------------------------|
| Please enter the URL of your Brightspace tenure course site below. The reviewers will use this URL to access the portfolio content.                                                                                |
| Tenure Course Site URL*                                                                                                    |
|                                                                                                    |
| Dava Badawa                                                                                                    |
| Dean Keviewer                                                                                                    |
| Please enter the email address of the Dean that will review your portfolio as the first step in this process. If you have entered a valid email address, the S# of the individual will be populated automatically. |
| Dean Reviewer Email Dean Reviewer S#                                                                                                    |
|                                                                                                    |
| Submission Information                                                                                                    |
| By checking this box and submitting this form, I am declaring my portfolio is complete & ready for review. Once submitted, I will no longer be able to modify my portfolio.*                                       |